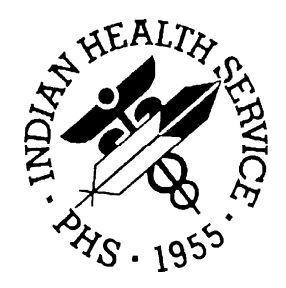

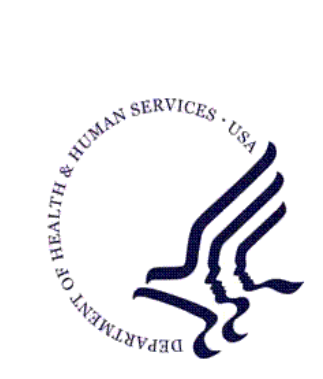

#### RESOURCE AND PATIENT MANAGEMENT SYSTEM

## Third Party Billing (ABM)

## **Addendum to User Manual**

Version 2.6 Patch 3 August 2010

Office of Information Technology (OIT) Division of Information Resource Management Albuquerque, New Mexico

## Table of Contents

| 1.0 | Summary of Changes |                                                              |     |
|-----|--------------------|--------------------------------------------------------------|-----|
|     | 1.1                | Modifications                                                | 1   |
|     | 1.2                | Resolutions to Help Desk Calls                               | 1   |
| 2.0 | Patch 3            | 3 Details                                                    | 3   |
|     | 2.1                | New Report: Export Statistical Report                        | 3   |
|     | 2.2                | Calculating the Electronic Bills                             | 5   |
|     | 2.3                | New Option: Electronic Re-Export of Bills                    | 6   |
|     | 2.4                | Viewing the Batch File Data                                  | 9   |
|     | 2.5                | Modified Report: Print Fee Schedule Listing                  | 10  |
|     | 2.6                | Modified Report: Grand Total Report                          | .12 |
|     | 2.7                | New Field: Site Parameters, Print Date on Patient Statement  | 12  |
|     | 2.8                | Modifications to Bill Medicare for Tribal Self-Insured Plans | .13 |
|     | 2.9                | CMS-1500 Export Mode Changes                                 | .14 |
|     | 2.10               | ADA-2006 Changes                                             | 15  |
|     | 2.12               | NCPDP Changes                                                | 15  |
| 3.0 | Patch 2            | 2 Details                                                    | 16  |
|     | 31                 | Modifications                                                | 16  |
|     | 3.2                | New Pending Reason Code Added to Claim Editor                |     |
|     | 3.3                | New Cancelled Claim Reasons Added to CLMG Option             |     |
|     |                    | (3PB-MGTP-CLMG)                                              | 18  |
|     | 3.4                | New Prompt in Reprint Bill Option (3PB–PRTP–REPR)            | 20  |
|     | 3.5                | Option Added for Recreating an 837 Export File               |     |
|     |                    | (3PB-EMTP-REEX)                                              | 20  |
|     | 3.6                | Prompts Added to Foreign Fee Schedule Import                 | 00  |
|     | 27                 | (3PB-1WITP-FETW-FIFE)                                        | 23  |
|     | 5.7                | (3PB-TMTP-FETM-EDFE)                                         | 26  |
| 10  | Contor             | ()                                                           | 20  |
| 4.V | Contac             |                                                              |     |

## 1.0 Summary of Changes

Patch 3 provides enhancements to version 2.6 of the Third Party Billing system (ABM).

#### 1.1 Modifications

- Meaningful Use report Bills Export Statistical Report.
- Changes to Re-Export Bills to create batches of 1000 bills.
- Track Group Control Number, and Submission Date of batches.
- Modified CPT reports to return data based on effective date.

#### 1.2 Resolutions to Help Desk Calls

- NO HEAT–Fix 1500 (08/05) box 24K to not print ZZ if not NPI.
- NO HEAT-Added allowance category totals to Grand Total Report.
- NO HEAT–Added prompt to remove date from Patient Statement.
- HEAT-7670–Remove Medicare check so POA error will work for all payers.
- HEAT-8604–Moved entire ADA-2006 form up one line so it started printing on line 1.
- HEAT-8996–Make group name/number print on 1500 (08/05) and UB-04.
- HEAT-10547–Make pages 9A-9E show only for UB. 9F and 9G show for all export modes.
- HEAT-11389–Make FL override work for 1500(08/05) 24J.
- HEAT-11696–Allow CPT 36415 on lab page of claim editor.
- HEAT-11948–Made change to stop error <UNDEF>START+3^AUPNPAT that occurs when splitting claims.
- HEAT-12442–Made change to make error 92 display in claim editor if provider is missing for all 837s, not just 837I.
- HEAT-12620–Moved ADA-2006 box 48 line 3 left one space.
- HEAT-12742–Corrections to Anesthesia charges when non-Medicare insurer.
- HEAT-12845–Made changes for WA Medicaid PRV segment printing.
- HEAT-11931–Fix UB-04 box 72 to not print INVALI if no E-codes present.
- HEAT-12210–Fixed BLRP report when Itemized Cost Report selected for report type.

• HEAT-12251- Default DOS on NCPDP form to Service from Date (not date from).

## 2.0 Patch 3 Details

#### 2.1 New Report: Export Statistical Report

#### 3PB→PRTP→ESPR

Meaningful Use measures require that at least 80% of insurance claims are filed electronically. To assist the sites in gathering this information, a new report named the Bills Export Statistical Report has been added to the Print Bills menu.

This report counts the number of bills approved by export mode and subtotals by Allowance Category, Insurer or Insurer Type. The number of bills, percentage, and totals will also print.

To print the Export Statistical Report, follow these steps:

- 1. At the "Print Bills Menu", type ESPR and press the Enter key.
- 2. At the "Select one of the following" prompt, type the number of the report type and press Enter.
  - i. Allowance Category will print the report by Allowance Category (Medicare, Medicaid, Private, Other). This means that under each export mode, a list of allowance categories will print along with the number of bills approved for that category.
  - ii. Insurer will print the report by the Insurance name. For each export mode, a list of insurers will print along with the number of bills approved for that category.
  - iii. Insurer Type will print the report by the Type of Insurance (Medicare FI, Medicaid FI, Workmans Comp, etc.) identified in the insurer file. For each export mode, a list of insurer types will print along with the number of bills approved for that category.

```
Select one of the following:

1 Summarized Report by ALLOWANCE CATEGORY

2 Summarized Report by INSURER

3 Summarized Report by INSURER TYPE

Select the desired REPORT TYPE: : 1// 2 Summarized Report by INSURER
```

Figure 2-1: Example of New Report: Export Statistical Report

**3**. Bills can be grouped in a batch for printing using the following exclusion parameters:

- Location
- Billing Entity
- Date Range
- Approving Official
- Provider
- Eligibility Status

After selecting the exclusion parameters, the system will prompt for the device. Select the printing device and press Enter.

```
EXCLUSION PARAMETERS Currently in Effect for RESTRICTING the EXPORT to:
  _____
   Select one of the following:
       1
              LOCATION
       2
              BILLING ENTITY
       3
              DATE RANGE
       4
              APPROVING OFFICIAL
       5
              PROVIDER
       6
              ELIGIBILITY STATUS
Select ONE or MORE of the above EXCLUSION PARAMETERS:
Output DEVICE:
```

Figure 2-2: Example of Exclusion Parameters

The following displays the Bills Export Statistical Report printed by individual Insurer for Medicare bills that were approved from January 1, 2009 to June 3, 2010.

**Note**: The report contains an Export Mode entry named MANUAL BILL W/O EXPORT MODE. This entry will print if there are manual bills have been entered into the Third Party Billing package. Since manual bills do not contain an export mode, those entries will print under this category.

```
BILLS Export Statistical Report for MEDICARE JUN 3,2010@10:10:30 Page 1
with APPROVAL DATES from 01/01/2009 to 06/03/2010
Billing Location: INDIAN HOSP
Insurer Bills Percent Total
Export Mode: 837 INST (UB)
```

Addendum to User Manual

August 2010

Patch 3 Details

| MEDICARE           |                  | 1        |      | 230.00   |
|--------------------|------------------|----------|------|----------|
|                    | Subtotal:        | 1        | 16.7 | 230.00   |
| Export Mode: 837   | PROF (HCFA)      |          |      |          |
| MEDICARE           | - ( - )          | 1        |      | 79.60    |
|                    | Subtotal:        | 1        | 16.7 | 79.60    |
| Export Mode: NCP   | DP-P             |          |      |          |
| MEDICARE           |                  | 1        |      | 18.89    |
|                    | Subtotal:        | 1        | 16.7 | 18.89    |
| Export Mode: CMS   | -1500 (08/05)    |          |      |          |
| MEDICARE           |                  | 1        |      | 215.00   |
|                    | Subtotal:        | 1        | 16.7 | 215.00   |
| Export Mode: UB-   | 04               |          |      |          |
| MEDICARE           |                  | 1        |      | 1,726.00 |
|                    | Subtotal:        | 1        | 16.7 | 1,726.00 |
| Export Mode: MAN   | UAL BILL W/O EXP | ORT MODE |      |          |
| MEDICARE           |                  | 1        |      | 230.00   |
|                    | Subtotal:        | 1        | 16.7 | 230.00   |
|                    |                  |          |      |          |
|                    | Total:           | 6        |      | 2,499.49 |
| (REPORT COMPLETE): |                  |          |      |          |

Figure 2-3: Example of Bills Export Statistical Report for Medicare

## 2.2 Calculating the Electronic Bills

To calculate percentage of bills submitted electronically, list the values of all of the 837 export modes. Keep in mind, sites billing pharmacy claims via RPMS Pharmacy Point of Sale will not reflect as electronic billing on this report. Those statistics would be found in the Point of Sale system.

List all export modes and their numbers. For example, based on the above report, you would total the entries as follows:

| Export Mode       | Claim Count | Amount | Percentage |
|-------------------|-------------|--------|------------|
| 837 Institutional | 1           | 230.00 | 16.7       |
| 837 Professional  | 1           | 79.60  | 16.7       |
| Total             | 2           | 309.60 | 33.4%      |

As a result, the total amount of claims submitted electronically for Medicare is 33.4%.

#### 2.3 New Option: Electronic Re-Export of Bills

 $3PB \rightarrow EMTP \rightarrow REEX$ 

A new option has been added to the Print Bills menu. This option allows the user to create an electronic file with bills that the user has identified for resubmission. The user can input as many bills as needed but each file created will only contain 1000 bills. If more than 1000 bills are entered, subsequent files will be created. Bills that do not contain an open balance (balance = zero) will not be included.

The process of resubmitting electronic bills combines the Reprint Bills option; the Bills Listing Report and the Re-create an EMC file options. The user will see the same options to create the file as if they were recreating an EMC file.

Users wishing to use this option must be assigned the **ABMZ ABME EMC RE-EXPORT** key.

```
THIRD PARTY BILLING SYSTEM - VER 2.6p3
                         Re-Export Bills
                       INDIAN HEALTH HOSPITAL
         5-MAY-2010 2:17 PM
         User: VALENCIA, TINA M
Re-Print Bills for:
    Select one of the following:
        1
              SELECTIVE BILL(S) (Type in the Bills to be included in
              this export. Grouped by Insurer and Export Mode)
        2
              FOR 277 - Response of not received for insurance company
              (INACTIVE AT THIS TIME)
        3
              UNPAID BILLS for an insurer - bill should not have posted
              transactions and should be the original bill amount.
Select Desired Option:
```

Figure 2-4: Example of Re-Export Bills

Upon entry to this option, the user can select from one of the following:

• SELECTIVE BILL(S)-Allows the user to select specific bills to resubmit to the payer. The user must have a list of bills that they can input into the system. If the same bill has been entered more than once, the duplicate bill will only be counted once.

To submit Selective Bills only, follow these steps:

- i. Choose Selective Bill(s) from the Re-Export Bills option.
- ii. The system will prompt the user to enter a bill to resubmit. Enter the bill number and press Enter.
- iii. Continue to enter bill numbers from your list. Once the list of bills has been entered, press enter and the system will ask you to confirm you wish to proceed. Type **YES** and press Enter to proceed.

**Note**: Typing **NO** allows the user to reconfirm if they wish to exit. If they exit without creating the electronic file, the system will not create or store the bills and all inputted entries will be lost.

```
A file will be created for the bills selected
Proceed? YES// NO
Your selection will be lost.
Are you sure you wish to exit? NO//
```

Figure 2-5: Example of Selective Bills

- iv. A resubmission note will need to be entered. This note is for internal use for the Billing Technician to document the actions and reasons why the claim is being resubmitted. This note does not appear on the file that goes to the payer and will be stored into the 3P TX Status file for future reference.
- v. Follow the remaining steps at the end of this section.

```
Select Desired Option: 1 SELECTIVE BILL(S) (Type in the Bills to be
included in
this export. Grouped by Insurer and Export Mode)
Select 1st BILL to Re-Print: 31462A
Visit: 11-10-2008 OUTPATIENT GENERAL INDIAN HOSP
Bill: MEDICARE 837 INST (UB) 201.00
Select 2nd BILL to Re-Print:
A file will be created for the bills selected
Proceed? YES//
Reason for Recreate\Resend: RESUBMITTED FOR FOLLOW UP AS TRACER CLAIMS
```

```
Figure 2-6: Example of Claim Status Response File
```

- FOR 277–Allows bills to be resubmitted to the payer if the 277 (Claim Status Response File) indicates the claim was never received. This option will be implemented once the 276/277 has been implemented in the Accounts Receivable package.
- UNPAID BILLS–Allows the user to generate a file of claims that have not been paid. This file can be used to submit to the payer for follow up.

**Note**: It is strongly recommended that all transactions for the insurer selected have been rolled back from the Accounts Receivable system. Rolling back transaction data ensures that the most recent transaction activity has been recorded in Third Party Billing.

To resubmit Unpaid Bills, follow these steps:

- i. Choose Unpaid Bills for an Insurer from the Re-Export Bills option and press Enter.
- ii. Type the name of the payer you wish to resubmit claims for and press Enter.
- iii. Type the beginning Export date you wish to submit. Export date references the date the claims were originally submitted and press Enter.
- iv. Type the end Export date and press Enter.
- v. Type the Export Mode (Claim form) you wish to submit for. Leaving the field blank will create files for all export modes contained within the date range selected. Press Enter once your selection is made.

Select Desired Option: 3 UNPAID BILLS for an insurer - bill should not have posted transactions and should be the original bill amount. Select Insurer: ARIZONA MEDICAID Select Beginning Export Date: 1/1/09 Select Ending Export Date: T Select Export Mode: 837 PROF (HCFA) 837 4010 PROFESSIONAL A total of 1 bill for \$216.00 have been located. Total Amt Export mode Export Dt/Tm #Bills 837 PROF (HCFA) 12/16/2009@14:55 1 1 216.00 One file will be created for each export mode with a maximum of 1000 bills in each file Proceed? YES// Creating file # 1 837 PROF (HCFA) 12/16/2009@14:55 1 216.00

Reason for Recreate\Resend: Resubmit tracer claims.

Figure 2-7: Example of resubmit Unpaid Bills

vi. Type in a reason for Recreate/Resending the file to the payer. This note is for internal use for the Billing Technician to document the actions and reasons why the claim is being resubmitted. This note does not appear on the file that goes to the payer and will be stored into the 3P TX Status file for future reference.

Once the criteria for resubmitting have been entered, the fields for creating/recreating a file will be displayed. Follow the prompts to complete the file creation.

```
ENTRY CREATED IN 3P TX STATUS FILE.
LOCATION: INDIAN HOSP
VISIT TYPE: OUTPATIENT
31734A-IH-678930 Previously loaded .. deleting existing A/R Bill items
31734A-IH-678930 Now adding 3P Bill items to A/R Bill
Enter Path: c:\inetpub\ftproot\pub Replace
Enter File Name: : E9999901.153//
Submission # 100802
Writing bills to file.
Finished.
```

Figure 2-8: Example of creating/recreating a file

#### 2.4 Viewing the Batch File Data

The batch for the export created is stored in the 3P TX STATUS file. The batch entry create keeps track of any recreates and re-exports in the same manner the bills are tracked. The bill number, provider, total billed and subscriber are also stored into the file. To view this data, the user must have access to VA Fileman. Users that do not have VA Fileman access may need to consult their RPMS System Administrator to view the entries needed.

```
VA FileMan Version 22.0
Select VA FileMan Option: INQuire to File Entries
OUTPUT FROM WHAT FILE: 3P TX STATUS//
Select 3P TX STATUS EXPORT DATE: 5-13-2010@09:55:17 837 INST (UB) PRIVATE
INS BCBS OF NEW MEXICO VALENCIA,TINA M
ANOTHER ONE:
STANDARD CAPTIONED OUTPUT? Yes// (Yes)
Include COMPUTED fields: (N/Y/R/B): NO// BOTH Computed Fields and Record
```

Addendum to User Manual

Patch 3 Details

August 2010

| Number (IEN)                                      |                                                                 |
|---------------------------------------------------|-----------------------------------------------------------------|
| EXPORT NUMBER: 2073<br>EXPORT MODE: 837 INST (UB) | EXPORT DATE: MAY 13, 2010@09:55:17<br>INSURER TYPE: PRIVATE INS |
| INSURER: BCBS OF NEW MEXICO                       | BILLING CLERK: VALENCIA, TINA M                                 |
| NUMBER OF FORMS: 137                              | TOTAL CHARGES: 99.00                                            |
| EMC FILE NAME: E0000004.133                       |                                                                 |
| BILLS: 31767A                                     | ATTENDING PROVIDER: ALEXIS, ALEXANDRA                           |
| SUBSCRIBER: 3-2305                                |                                                                 |
| SUBMISSION DATE: MAY 13, 2010@09:55:17            | GROUP CONTROL NUMBER: 100782                                    |
| STATUS: ORIGINAL                                  | USER: VALENCIA, TINA M                                          |
| SUBMISSION DATE: MAY 13, 2010@10:42:09            | GROUP CONTROL NUMBER: 100785                                    |
| STATUS: RECREATE                                  | USER: VALENCIA, TINA M                                          |
| REASON: TRACER                                    |                                                                 |

Figure 2-9: Example of Viewing the Batch File Data

#### 2.5 Modified Report: Print Fee Schedule Listing

3PB→TMTP→FETM→LSFE

The Print Fee Schedule Listing has been modified to print data based on recent modifications made to the Fee Schedule which includes the addition of the Fee Schedule category and date the schedule became effective.

To print a fee schedule list, follow these steps:

- i. At the "Fee Schedule Menu option" prompt, type **LSFE** and press the Enter key.
- ii. At the "Select FEE SCHEDULE" prompt, type the fee schedule table number and press the Enter key.
- iii. To see a list of tables, type a question mark (?).
- iv. At the "Select Desired CATEGORY" prompt, type the number (from the list displayed) of the fee schedule category to edit and press the Enter key.
- v. At the "Use what Effective Date" prompt, type the effect date for the fees that need to be displayed and press the Enter key.
- vi. At the "DEVICE" prompt, type the name of the printer and press the Enter key.

The system prints the fee schedule selected.

```
THIRD PARTY BILLING SYSTEM - VER 2.6p3 |
Print Fee Schedule Listing +
INDIAN HEALTH HOSPITAL |
```

Addendum to User Manual August 2010

Patch 3 Details

User: VALENCIA, TINA M 7-MAY-2010 8:30 AM Select FEE SCHEDULE: 1// 33 MEDICARE 2010 (021610) ====== FEE SCHEDULE CATEGORIES ======= Select one of the following: 1 MEDICAL 2 SURGICAL RADIOLOGY 3 4 LABORATORY 5 ANESTHESIA 6 DENTAL 7 REVENUE CODE 8 HCPCS 9 DRUG 10 CHARGE MASTER Select Desired CATEGORY: 1 MEDICAL Use what effective date? 2.16.10 Virtual DEVICE:

Figure 2-10: Example of Print Fee Schedule Listing

This end result will print the CPT code, description, global charges, technical component charges and professional component charges.

| MEDICAL SERVICES FEE SCHEDULE JUN 3,2010@15:16:18 Page 1<br>FEE SCHEDULE NUMBER 33 WITH EFFECTIVE DATE 02/16/2010<br>Billing Location: INDIAN HOSP |                              |                  |                |                          |  |
|----------------------------------------------------------------------------------------------------|------------------------------|------------------|----------------|--------------------------|--|
| CPT CODE                                                                                                    | SHORT NAME                   | GLOBAL<br>CHARGE | TECH<br>CHARGE | ======<br>PROF<br>CHARGE |  |
| 90465                                                                                                    | IMMUNE ADMIN 1 INJ, < 8 YRS  | 19.33            | 0              | 0                        |  |
| 90466                                                                                                    | IMMUNE ADMIN ADDL INJ, < 8 Y | 7.53             | 0              | 0                        |  |
| 90467                                                                                                    | IMMUNE ADMIN O OR N, < 8 YRS | 9.18             | 0              | 0                        |  |
| 90468                                                                                                    | IMMUNE ADMIN O/N, ADDL < 8 Y | 7.21             | 0              | 0                        |  |
| 90471                                                                                                    | IMMUNIZATION ADMIN           | 19.33            | 0              | 0                        |  |
| 90472                                                                                                    | IMMUNIZATION ADMIN, EACH ADD | 7.53             | 0              | 0                        |  |
| 90473                                                                                                    | IMMUNE ADMIN ORAL/NASAL      | 7.91             | 0              | 0                        |  |
| 90474                                                                                                    | IMMUNE ADMIN ORAL/NASAL ADDL | 7.21             | 0              | 0                        |  |
| 90801                                                                                                    | PSY DX INTERVIEW             | 121.5            | 0              | 0                        |  |
| 90802                                                                                                    | INTAC PSY DX INTERVIEW       | 131.5            | 0              | 0                        |  |
| 90804                                                                                                    | PSYTX, OFFICE, 20-30 MIN     | 51.03            | 0              | 0                        |  |
| 90805                                                                                                    | PSYTX, OFF, 20-30 MIN W/E&M  | 58.27            | 0              | 0                        |  |

Figure 2-11: Example of Medical Services Fee Schedule

#### 2.6 Modified Report: Grand Total Report

3PB→UCSH→RPTS→GTOT

A modification has been made to the Grand Total Report that allows for a view of the summarized list of exports by Allowance Category. This will assist those locations that have multiple facilities to better view the Export Summary for all visit locations rather than having to manually total by each Allowance Category.

| LOCATION, INDIAN HOOD                 | UFMS EXPO                                                  | RT SUMMARY       |                    | Page: 1  |  |
|---------------------------------------|------------------------------------------------------------|------------------|--------------------|----------|--|
| EXPORT DATE: JUN 03, 2010@15:         | LOCATION: INDIAN HOSP<br>FXDORT DATE: JUN 03 2010@15:49:16 |                  |                    |          |  |
| FILE NAME: IHS_TPB_RPMS_INV_2         | 32101_2010                                                 | 0603_154916_2.   | 06.3k.DAT          |          |  |
| EXPORT(S) RESENT: < <none>&gt;</none> |                                                            |                  |                    |          |  |
| BUDGET ACTIVITY                       | BILL CNT                                                   | AMOUNT           | EXCL.CNT           | EXCL.AMT |  |
| SESSION ID: 3100528.143327            | BILLER:                                                    | LUJAN, ADRIAN    | М                  |          |  |
| INDIAN HEALTH CENTER                  |                                                            |                  |                    |          |  |
| MEDICARE                              | 2 bills                                                    | 405.00           | 0 bills            | 0.00     |  |
| PRIVATE INSURANCE                     | 1 bill                                                     | 175.00           | 0 bills            | 0.00     |  |
| Total for facility                    | 3 bills                                                    | 580.00           |                    |          |  |
| TNDIAN HEALTH HOSPITAL                |                                                            |                  |                    |          |  |
| PRIVATE INSURANCE                     | 2 bills                                                    | 452.00           | 0 bills            | 0.00     |  |
| Total for facility                    | 2 bills                                                    | 452.00           |                    |          |  |
|                                       |                                                            |                  |                    |          |  |
| HOME                                  | 1 6411                                                     | 146 00           |                    | 0 00     |  |
| MEDICARE                              | 1 DIII<br>1 bill                                           | 146.00           | U DIIIS            | 0.00     |  |
| Iotal for facility                    | I DIII                                                     | 140.00           |                    |          |  |
| TOTAL BILLS:                          | 6 bills                                                    | 1,178.00         | 0 bills            | 0.00     |  |
|                                       |                                                            |                  |                    |          |  |
| EXPORT SUMMARY                        |                                                            |                  |                    |          |  |
| MEDICARE<br>DDIVATE INGUDANCE         | 3 DILLS<br>3 bills                                         | 551.00<br>627 00 | 0 bills<br>0 bills | 0.00     |  |
|                                       |                                                            |                  |                    |          |  |
|                                       |                                                            |                  |                    |          |  |
| TOTAL EXPORTED:                       | 6 bills                                                    | 1,178.00         |                    |          |  |
| END OF REPORT                         |                                                            |                  |                    |          |  |

Figure 2-12: Example of UFMS EXPORT SUMMARY

#### 2.7 New Field: Site Parameters, Print Date on Patient Statement 3P→TMTP→SITM

A new field has been added to Site Parameters to allow printing of the date the claim was submitted/exported to the payer on the patient statement.

PRINT STATEMENT DATE: ?? Choose from: Y YES N NO

Figure 2-13: Example of PRINT STATEMENT DATE

Selecting No or leaving the field blank will not print the date the claim was exported/submitted to the payer on the message field of the patient statement:

| Your coverage on file is:<br>3. MUTUAL OF OMAHA | TRIPLE OPTION | PLAN             | Eff:              | 01/01/1993 |
|-------------------------------------------------|---------------|------------------|-------------------|------------|
| Your insurance has been billed (                | (12/01/2009)  |                  |                   |            |
| Payments or inquiries may be sent               | to:           | INDIAN<br>PO BOX | HEALTH H<br>34982 | HOSP       |

Figure 2-14: Example of Site Parameters, Print Date on Patient Statement

#### 2.8 Modifications to Bill Medicare for Tribal Self-Insured Plans

Changes have been made to the electronic format to support the Tribal Self-Insured billing requirements provided by Medicare. The following has been added the 837 Professional and 837 Institutional formats.

• Addition of Warning 234 that notifies the user that the insurer is a Tribal-Self Insured plan. This notice is set up in Table Maintenance, Insurer File and allows the next set of edits to work plus notifies the user that this is a self-insured plan. The user may see the following warning in the Claim Editor:

| PAGE 2                                  |                                  |  |  |  |
|-----------------------------------------|----------------------------------|--|--|--|
| Patient: TRIBEMPLOYEE,MERIDETH [HRN     | :4039] Claim Number: 32154       |  |  |  |
|                                         | NSURERS)                         |  |  |  |
| To: TRIBAL HEALTH PARTNERS              | Bill Type: 131                   |  |  |  |
| PO BOX 30570                            | Proc. Code: CPT4                 |  |  |  |
| PHOENIX, AZ 85046                       | Export Mode.: UB-04              |  |  |  |
| (888)419-1094                           | Flat Rate: N/A                   |  |  |  |
|                                         |                                  |  |  |  |
| MSP STATUS AS OF APR 17, 2010: [E]-E    | MPLOYER GROUP HEALTH PLAN (EGHP) |  |  |  |
|                                         |                                  |  |  |  |
|                                         |                                  |  |  |  |
| BILLING ENTITY                          | STATUS POLICY HOLDER             |  |  |  |
| ======================================= |                                  |  |  |  |
| [1] TRIBAL HEALTH PARTNERS              | ACTIVE TRIBEMPLOYEE, MERIDETH    |  |  |  |
| [2] MEDICARE                            | PENDING TRIBEMPLOYEE, MERIDETH   |  |  |  |

Addendum to User Manual

August 2010

Patch 3 Details

WARNING:234 - INSURER DESIGNED AS BEING A TRIBAL SELF-INSURED PLAN

```
Desired ACTION (Del/Pick/View/Next/Jump/Back/Quit): N//
```

Figure 2-15: Example of modifications to bill Medicare for Tribal Self-Insured plans

- Removal of the Coordination of Benefits Page (Page A) in the Claim Editor. he intention is that the user approves the bill to the Tribal Self-Insured payer and immediately adjusts the bill. If the adjustment is rolled back from Accounts Receivable to Third Party Billing. Prior to Patch 3, the user would see Page A-COB. This page is not needed to adjudicate the claim.
- Automatically add a note to the 837 Electronic formats to indicate the patient has Tribal Self-Funded insurance. This will appear in the NTE segment.
- Addition of the CAS segment to the 837 Electronic formats to allow the adjustment posted from A/R to display. The CAS segment will appear with the following:
  - CAS01: "OA" (Other Adjustments)
  - CAS02: "96" (Non-Covered Charge(s))
  - CAS03: Dollar amount of the adjusted amount.
- Allow the following adjustment codes to auto-populate on the 837 Electronic formats;
  - AMT01: "D" (Payer Paid Amount)
  - AMT02: 0 (Paid Amount)
  - AMT01: "B6" (Allowed-Actual Amount)
  - AMT02: 0 (Allowed Amount)

#### 2.9 Claim Editor Changes

Modifications have been made to the Claim Editor to include the following:

- Allow the Present on Admission (POA) indicator to appear for all payers. Prior to Patch 3, the claim editor would only allow editing of the POA Indicator if the active insurer on the claim was Medicare or Railroad Retirement. The POA indicator appears on Page 5A (Diagnosis Page) for Inpatient Admissions and Ambulatory Surgery Center visits.
- Allow for the CPT code 36415 to be added to the Laboratory Page (Page 8E). This modification was needed to allow the CLIA Number to be used for this code.

• Allow Error Code: 92 – ATTENDING PROVIDER UNSPECIFIED to appear if the Export Mode is 837I, 837P, or 837D. Prior to Patch 3, the system would only display an error if the Export Mode was 837I.

#### 2.10 CMS-1500 Export Mode Changes

Modifications have been made to the CMS-1500 form for the following:

- Do not print "ZZ" in Form Locator 24K if the NPI Status is set to NPI Only.
- Allow Form Locator Override option to work for Form Locator 24J.

#### 2.11 ADA-2006 Changes

Modifications have been made to the ADA-2006 form for the following:

- Form data moved up by one line to correct printing issue reported by several facilities. Billing offices will need to ensure their printers are configured after this patch has been installed and prior to printing any forms. This change does not affect the font size on the form.
- Form data for Form Locator 48, Line 3 moved to the left by 3 characters.
- Allow for printing of the physical address of the visit location on Form Locator 56. Prior to Patch 3, the claim form would print with the mailing address entered for the visit location.

#### 2.12 NCPDP Changes

Modifications have been made to the ADA-2006 form for the following:

• Correction was made to allow the Date of Service to print for each prescription billed.

## 3.0 Patch 2 Details

Patch 2 provides enhancements to version 2.6 of the Third Party Billing system (namespace: ABM). It is inclusive of modifications implemented by previous patch 1. The PCTM–Pre-Conversion Historical Fee Schedule option must be completed for Patch 2 to install.

#### 3.1 Modifications

- Added point-of-sale (POS) rejection codes, reasons, and dates to the 3P Bill file.
- Pending reason code added to the claim editor PHYSICIAN IDENTIFIED BY STANDING ORDER NURSE.
- Added new reasons to the Cancelled Claim option.
- Added a new prompt in the REPRINT BILL option. This option will allow the user to select either the current date or the original date the claim was printed when reprinting claims.
- Added option to Electronic Media Claims to allow an 837 file to be recreated for specific bills that have open balances. This option is locked with the following key: ABMZ ABME EMC RE-EXPORT.
- Added new prompts to the FIFE–Import Foreign Fee Schedule and the EDFE–Fee Schedule maintenance options.
- Added POS Rejection Codes to the 3P Bill File (3PB–MGTP–IQMG)

POS rejection codes, reasons, and dates have been added to the 3P Bill file. They can be viewed using the IQMG option.

```
*** BILL FILE INOUIRY ***
______
BILL NUMBER: 31803A
                                             BILL TYPE: 131
  VISIT LOCATION: INDIAN HEALTH HOSPITAL
                           PATIENT: JONES, CHIPPER
  BILL STATUS: BILLED
  EXPORT MODE: NCPDP-P
                                            VISIT TYPE: Pharmacy POS
                                            CLINIC: PHARMACY
  ACTIVE INSURER: D-AARP
  APPROVING OFFICIAL: LUJAN, ADRIAN M
BILL AMOUNT: 63.98GROSS AMOUNT: 63.98A/R BILL LOCATION: 1575,7397PRO AUTHORIZATION NUMBER: 12345SERVICE DATE FROM: FEB 03, 2010SERVICE DATE TO: FEB 03, 2010PCC VISIT: JAN 09, 2007@13:30VISIT STATUS: PINSURER: D-AARPDRIODITIVE TO: FEB
  DATE/TIME APPROVED: FEB 16, 2010@12:08:12
  STATUS: INITIATED
MEDICATION: AMOXICILLIN 125MG/5ML UNITS: 1
                                            DISPENSE FEE: 3.65
  UNIT COST: .6033125
  PRESCRIPTION: 90007
```

| PROVIDER: DOCTOR, TRUDEL     | TYPE: ATTENDING                |
|------------------------------|--------------------------------|
| POS REJECTION CODE: AB       | POS REJECTION REASON: REASON 1 |
| REJECTION DATE: FEB 03, 2010 |                                |
| POS REJECTION CODE: A1       | POS REJECTION REASON: REASON 2 |
| REJECTION DATE: FEB 03, 2010 |                                |
|                              |                                |

Figure 3-1: Example of 3P Bill File in IQMG option

#### 3.2 New Pending Reason Code Added to Claim Editor

A new pending reason code has been added to Page 0 of the Claim Editor: "Physician Identified by Standing Order Nurse." This reason will also print on the PCRP–Pending Claim Status Report.

```
Desired ACTION (View/Appr/Pend/Next/Jump/Quit): N// P
PENDING STATUS: ??
  Choose from:
                Claim not coded with ICD codes
  1
   2
                Claim not coded with CPT codes
   3
                Claim not coded with HCPCS codes
                Provider signature missing
   4
   5
               Missing POV
               Lab not final or on file
   6
   7
                Verify Eligibility
   8
               PIN# License Missing
   9
                Cannot locate Medical Record to verify Services
  10
                Record not legible
  11
                Coordination of Benefits from Patient Missing
  12
               Incomplete Policy Holder information
  13
               Transcode missing
  14
               Missing Referring Provider information
  15
               Outpatient Claims - two billing dates
  16
               Out of Date Assignment of Benefits
  17
                Other
               Utilization review not complete
  18
  19
               Accounts Receivable fix for 2nd billing
                OP W/IN 72 HR AWAITING INCOMPLETE INPT CLAIM
   20
   21
                NPI license missing
   22
                Miss/Invalid inpatient CPT code
                ER CPT, NON-ACUTE ADMIT, OUTPT BILLING
   23
   24
                Physician identified by standing order nurse
```

Figure 3-2: Example of Page 0 in Claim Editor

```
PENDING CLAIMS STATUS LISTING FEB 23,2010@15:29:05 Page
1
for ALL BILLING SOURCES
Billing Location: INDIAN HOSP
```

Addendum to User Manual August 2010 Patch 2 Details

\_\_\_\_\_ Claim Visit Patient HRN Number Date Clinic Reason -----Visit Location: INDIAN HEALTH HOSPITAL Status Updater: SMITH, CHERYL Visit Type: OUTPATIENT Active Insurer: MEDICARE CAT, CALICO 1509 31820 02/20/2010 GENERAL Physician identified by standing order to nurse Status Updater: LUJAN, ADRIAN M Active Insurer: BCBS OF NEW MEXICO MEGABUCKS, SYLVIA 1122 31624 08/10/2009 IMMUNIZATION Other Status Updater: VALENCIA, TINA M \_\_\_\_ Subtotal: 2 Visit Type: DENTAL Active Insurer: NEW MEXICO MEDICAID CHAVEZ, VINCENT 1456 31695 10/22/2009 DENTAL Physician identified by standing order to nurse Total: 3 END OF REPORT

Figure 3-3: Example of PCRP report

# 3.3 New Cancelled Claim Reasons Added to CLMG Option (3PB–MGTP–CLMG)

Four new reasons have been added to the Cancel Claim option. These new reasons will also print on the Cancelled Claims report.

```
Do you wish Claim Number 31780 DELETED (Y/N)? YES
Cancellation REASON: ??
Choose from:
1 ORPHAN CLAIM CREATED IN ERROR
2 DUPLICATE CLAIM CREATED
3 ELIGIBILITY NOT FOUND
4 MANUALLY BILLED CLAIM
```

Addendum to User Manual

August 2010

Patch 2 Details

| F                                                                         |                                                                |                                                                            |                            |                                               |            |        |
|---------------------------------------------------------------------------|----------------------------------------------------------------|----------------------------------------------------------------------------|----------------------------|-----------------------------------------------|------------|--------|
| 5                                                                         | BEYOND B                                                       | FILING LIMIT                                                               |                            |                                               |            |        |
| 0<br>7                                                                    | UNBILLA                                                        | SLE PROVIDER                                                               |                            |                                               |            |        |
| 7                                                                         | UNBILLA                                                        | SLE DIAGNOSIS                                                              | יירי                       |                                               |            |        |
| 0                                                                         |                                                                | SPE CRINIC II                                                              | PL<br>F                    |                                               |            |        |
| 9                                                                         | UNBILLA                                                        | SLE VISII IIP                                                              |                            |                                               |            |        |
|                                                                           | WORKMAN                                                        | S COMP/THIRD                                                               | PARTY CASE                 |                                               |            |        |
|                                                                           | OTHER                                                          | OTHER                                                                      |                            |                                               |            |        |
| 12                                                                        | RETURN .                                                       | RETURN TO STOCK                                                            |                            |                                               |            |        |
| 13                                                                        | OVER THE                                                       | S COUNTER MED                                                              | S                          |                                               |            |        |
| 14                                                                        | TEL.I. MT.                                                     | THOUT BEING S                                                              | EEN                        |                                               |            |        |
| 15                                                                        | TELEPHO                                                        | NE CONSULT                                                                 |                            |                                               |            |        |
| 16                                                                        | POS PLA                                                        | N LIMITATION                                                               | EXCEEDED                   |                                               |            |        |
| 17                                                                        | POS REFI                                                       | ILL TOO SOON                                                               |                            |                                               |            |        |
| 18                                                                        | UNBILLA                                                        | BLE PROFESSIO                                                              | NAL CLAIM (                | MEDICARE B)                                   |            |        |
| 19                                                                        | 72 HOUR                                                        | OUTPATIENT V                                                               | ISIT                       |                                               |            |        |
| 20                                                                        | VISIT UN                                                       | NRELATED TO A                                                              | CCIDENT/INJ                | URY                                           |            |        |
| 21                                                                        | CLAIM CH                                                       | REATED FOR WR                                                              | ONG PATIENT                |                                               |            |        |
| 22                                                                        | PATERNI                                                        | FY ELIGIBLE                                                                |                            |                                               |            |        |
| 23                                                                        | WITHIN (                                                       | GLOBAL PERIOD                                                              |                            |                                               |            |        |
| 24                                                                        | INCORREC                                                       | CT CHARGES                                                                 |                            |                                               |            |        |
| 25                                                                        | WRONG IN                                                       | NSURER SELECT                                                              | ED                         |                                               |            |        |
| 26                                                                        | WRONG DO                                                       | DS                                                                         |                            |                                               |            |        |
| 27                                                                        | NO CONTR                                                       | RACT/AGREEMEN                                                              | T WITH PAYE                | R                                             |            |        |
| 28                                                                        | TWO VIS                                                        | ITS IN SAME D                                                              | AY                         |                                               |            |        |
| 29                                                                        | MEDICARI                                                       | E OR PI PRIMA                                                              | RY                         |                                               |            |        |
| 30                                                                        | UNBILLA                                                        | BLE LOCATION                                                               |                            |                                               |            |        |
| Example of new                                                            | reasons :                                                      | in CLMG optio                                                              | n                          |                                               |            |        |
|                                                                           |                                                                |                                                                            |                            |                                               |            |        |
| CANCELLED CLAI<br>with CANCELLAT<br>Billing Locati                        | MS LISTING<br>TION DATES<br>On: INDIAN                         | G for ALL BIL<br>from 02/01/2<br>HOSP                                      | LING SOURCE<br>010 to 03/0 | ===================<br>SMAR 4,2010@<br>4/2010 | 2016:06:45 | Page 1 |
|                                                                           |                                                                | Activo                                                                     | Claim                      | Vigit                                         |            |        |
| Dationt                                                                   | UDN                                                            | Ingurer                                                                    | Number                     | Date                                          | Peacon     |        |
|                                                                           |                                                                |                                                                            |                            |                                               |            |        |
| Cancelling Off<br>Visit Locat<br>Visit T<br>ROADS,DUSTY<br>CONTRACT/AGREE | icial: SIS<br>ion: INDI<br>Type: PROFI<br>885447<br>M<br>Count | SNEROS,GINA<br>AN HEALTH HOS<br>ESSIONAL COMP<br>7 MONTANA MED<br><br>2: 1 | PITAL<br>ONENT<br>I 31780  | 01/27/2010                                    | NO         |        |
| (REPORT COMPLE                                                            | CTE):                                                          |                                                                            |                            |                                               |            |        |

Figure 3-4: Example of CCRP report.

#### 3.4 New Prompt in Reprint Bill Option (3PB–PRTP–REPR)

An additional prompt has been added to the REPRINT BILL option. This option will allow the user to select the current date (Today's Date) or the date the claim was originally printed when reprinting claims.

THIRD PARTY BILLING SYSTEM - VER 2.6p2 Reprint Bill + + INDIAN HEALTH HOSPITAL User: 19-FEB-2010 1:56 PM Re-Print Bills for: Select one of the following: 1 SELECTIVE BILL(S) 2 ALL BILLS FOR AN EXPORT BATCH 3 UNPAID BILLS Select Desired Option: 1 SELECTIVE BILL(S) Select 1st BILL to Re-Print: 31810A Visit: 02-01-2010 DENTAL DENTAL TNDTAN HOSP Bill: BC/BS DENTAL OF OKLAHOMA ADA-2006 145.00 Select 2nd BILL to Re-Print: Select one of the following: т TODAY'S DATE ORIGINAL PRINT DATE 0 Reprint using which date: TODAY// ORIGINAL PRINT DATE

Figure 3-5: The Today's Date and Original Print Date options

# 3.5 Option Added for Recreating an 837 Export File (3PB–EMTP–REEX)

A new option has been added in 3PB. When recreating an 837 export file, the user can only recreate a file for specific bills that have open balances by export date. Therefore, the user can resend those with a balance. This option is locked with the following key: ABMZ ABME EMC RE-EXPORT.

THIRD PARTY BILLING SYSTEM - VER 2.6p2 Re-Export Bills INDIAN HEALTH HOSPITAL 9-MAR-2010 11:14 AM User: VALENCIA, TINA M Re-Print Bills for: Select one of the following: SELECTIVE BILL(S) (Type in the Bills to be included in 1 this export. Grouped by Insurer and Export Mode) 2 FOR 277 - Response of not received for insurance company (INACTIVE AT THIS TIME) 3 UNPAID BILLS for an insurer - bill should not have posted transactions and should be the original bill amount. Select Desired Option: 1 SELECTIVE BILL(S) (Type in the Bills to be included in this export. Grouped by Insurer and Export Mode) Select 1st BILL to Re-Print: 29221A Visit:02-01-2006DENTALDENTALINDIANHOSBill:NEW MEXICO MEDICAID837INST (UB)223.00 INDIAN HOSP Select 2nd BILL to Re-Print: 29703H Visit: 08-01-2006 CROSSOVER (INPGENERAL INDIAN HOSP Bill: NEW MEXICO MEDICAID 837 INST (UB) 500.00 Select 3rd BILL to Re-Print: 31468A Visit: 12-31-2008 OUTPATIENT GENERAL Bill: NEW MEXICO MEDICAID 8 INDIAN HOSP 837 INST (UB) 253.00 Select 4th BILL to Re-Print: A file will be created for the bills selected Proceed? YES// ENTRY CREATED IN 3P TX STATUS FILE. LOCATION: INDIAN HOSP 29221A-IH-4225 Previously loaded .. deleting existing A/R Bill items 29221A-IH-4225 Now adding 3P Bill items to A/R Bill 29703H-IH-1072 Previously loaded .. deleting existing A/R Bill items 29703H-IH-1072 Now adding 3P Bill items to A/R Bill 31468A-IH-1456 Previously loaded .. deleting existing A/R Bill items 31468A-IH-1456 Now adding 3P Bill items to A/R Bill Enter Path: c:\inetpub\ftproot\pub Replace Enter File Name: : ENMMAD01.68// Submission # 100671 Writing bills to file. Finished.

Figure 3-6: Creating a file for bills with an open balance

Users can view export dates, statuses, and group control numbers in the IQMG option (3PB–MGTP–IQMG), as shown in the example below.

PATIENT: CHAVEZ, VINCENT M 02/02/1970 566-66-6666 HRN: 1456 (1) Bill# 31468A 12/31/2008 OUTPATIENT GENERAL INDIAN HOSP 837 INST (UB) BILLED NEW MEXICO MEDICAID 253.00 Select 1 to 1: 1 \*\*\* BILL FILE INOUIRY \*\*\* \_\_\_\_\_\_ BILL NUMBER: 31468A BILL TYPE: 131 VISIT LOCATION: INDIAN HEALTH HOSPITAL BILL STATUS: BILLEDPATIENT: CHAVEZ,VINCENTEXPORT MODE: 837 INST (UB)VISIT TYPE: OUTPATIENT ACTIVE INSURER: NEW MEXICO MEDICAID PROCEDURE CODING METHOD: ICD CLINIC: GENERAL APPROVING OFFICIAL: VALENCIA, TINA M DATE/TIME APPROVED: JUN 18, 2009@09:02:15 EXPORT STATUS: AWAITING TRANSFER TO AR MASTER TAX ID#: 232101MCDBILL AMOUNT: 253INSURER TYPE: MEDICAIDGROSS AMOUNT: 253\*UNCOLLECTED BALANCE: 0ORIGINAL BILL AMOUNT: 0 FLAT RATE AMOUNT: 253 PAYMENT NUMBER: 1 PAYMENT DATE: AUG 06, 2009 AMOUNT: 253.00 ADMISSION TYPE: 2ADMISSION SOURCE/NEWBORN CODE: 1DISCHARGE STATUS: 01ADMISSION DATE: DEC 31, 2008ADMISSION HOUR: 08DISCHARGE DATE: DEC 31, 2008DISCHARGE HOUR: 08SERVICE DATE FROM: DEC 31, 2008SERVICE DATE TO: DEC 31, 2008COVERED DAYS: 1 Enter RETURN to continue or '^' to exit: RELEASE OF INFORMATION: YES ASSIGNMENT OF BENEFITS: YES RELEASE OF INFORMATION DATE: JAN 01, 2008 ASSIGNMENT OF BENEFITS DATE: JAN 01, 2008 IN-HOUSE CLIA#: 12A3456789 REFERENCE LAB CLIA#: THE REFERENCE LAB INC. 

 PCC VISIT: DEC 31, 2008@08:00
 VISIT STATUS: P

 INSURER: BCBS OF NEW MEXICO (FEP)
 PRIORITY: 2

 DELUATE INCUDANT
 DELUATE INCUDANT

 STATUS: PENDING PRIVATE INSURANCE MULTIPLE: 1 COVERAGE TYPE: HIGH INSURER: NEW MEXICO MEDICAID PRIORITY: 1 STATUS: INITIATED MEDICAID ELIG POINTER: CHAVEZ, VINCENT MEDICAID MULTIPLE: 3080201 DIAGNOSIS: 536.8 PRIORITY ORDER: 2 PROVIDER'S NARRATIVE: STOMACH PAIN MEDICAL (CPT): 99213 UNITS: 1 UNIT CHARGE: 200.00 CORRESPONDING DIAGNOSIS: 1 SERVICE FROM DATE/TIME: DEC 31, 2008 DATA SOURCE: 18 2509 CPT LABORATORY (CPT CODE): 80050 REVENUE CODE: 300

UNITS: 1 UNIT CHARGE: 86.00 SERVICE FROM DATE/TIME: DEC 31, 2008 CORRESPONDING DIAGNOSIS: 1 DATA SOURCE: 18 2510 CPT Enter RETURN to continue or '^' to exit: PROVIDER: ALEXIS, ALEXANDRA TYPE: ATTENDING UFMS TRANSMISSION DATE: JUL 20, 2009@15:30:03 UFMS INVOICE NUMBER: 2321012321018424 EXPORT NUMBER RE-EXPORT: MAR 09, 2010@11:15:14 STATUS: REFILE GROUP CONTROL NUMBER: 100671 EXPORT NUMBER RE-EXPORT: MAR 09, 2010@11:20:11 STATUS: REFILE GROUP CONTROL NUMBER: 100672 \_\_\_\_\_ Select BILL or PATIENT:

Figure 3-7: Viewing export dates, statuses, and group control numbers in the IQMG option

#### 3.6 Prompts Added to Foreign Fee Schedule Import (3PB-TMTP-FETM-FIFE)

**Note**: Patch 1 PCTM–Pre-Conversion Historical Fee Schedule option must have been completed for Patch 2 to install.

Upon install you may be notified that some fee schedules are missing effective dates.

```
Checking Environment for IHS Third Party Billing V 2.6 Patch **1,2**.
Need at least ABM v 2.6....ABM v 2.6 Present
ABM v2.6 Patch 1 installed.
Effective Date not populated for all fee schedules
The fee schedule effective dates and owner will need to be populated in VA
Fileman.
```

Figure 3-8: Notification of missing dates

```
VA FileMan Version 22.0

Enter or Edit File Entries

Print File Entries

Search File Entries

Modify File Attributes

Inquire to File Entries

Utility Functions ...

Data Dictionary Utilities ...

Transfer Entries

Other Options ...

Select VA FileMan Option: ENTER or Edit File Entries

INPUT TO WHAT FILE: 3P FEE TABLE (20 entries)
```

Addendum to User Manual August 2010

```
EDIT WHICH FIELD: ALL//
Select 3P FEE TABLE SCHEDULE NUMBER: ??
   Choose from:
        IHS 1995 STANDARD FEE SCHEDULE
   1
          MEDICARE O/P SURGERY
   2
          NM MEDICARE 2001 FEE SCHEDULE
   3
          2002 RBRVS FEE SCHEDULE
2003 FEE SCHEDULE (3/26/03)
2004 FEE SCHEDULE (9/10/03)
   4
   5
   6
   7
          MEDICAID DENTAL FEE SCHEDULE
   8
          MEDICAID FLAT RATE
          2005 FEE TABLE (2/17/05)
   9
   10
            2010
   '^' TO STOP:
        You may enter a new 3P FEE TABLE, if you wish
Select 3P FEE TABLE SCHEDULE NUMBER: 10 2010
SCHEDULE NUMBER: 10//
TITLE: 2010//
ADJUSTMENT FACTOR:
OWNER (facility): INDIAN HEALTH HOSPITAL//
FEE TABLE EFFECTIVE DATE: JAN 1,2010//
```

Figure 3-9: "Fee Table Effective Date" prompt

New prompts have been added to the Import Foreign Fee Schedule option. This includes an effective date, percentile to load, and record type values. By changing the effective date, the sites will be able to update the fee schedule without overriding the existing data.

In addition, Current Procedural Terminology (CPT) codes may also display when loading a new fee schedule. The CPT code will only display for codes that don't exist in the CPT file and therefore didn't load in the fee table. Duplicate CPT codes will display if the fee schedule includes different record types (global, technical, or professional). The CPT codes that don't load will only display for users who are in programmer mode.

The fee schedule file should give you a description of the layout of the file in order to determine what piece of the record contains the CPT code, price, record type, etc. The layout below lists each different piece of the record. In this case, the Mod field would also be the same as the record type listed in Column 3 while the price used in the fee schedule update below is listed in Column 5.

| Field     | Length | Description              |
|-----------|--------|--------------------------|
| Code Type | 1      | C = CPT Code             |
|           |        | A = HCPCS<br>Dental Code |

| Field | Length | Description      |
|-------|--------|------------------|
| Proc  | 5      | 2010 CPT Code    |
| Mod   | 3      | Modifier         |
|       |        | G–Global service |
|       |        | TC–Technical     |
|       |        | Component        |
|       |        | 26–Professional  |
|       |        | Comp.            |
| 50th  | 5      | Area 50th        |
|       |        | percentile       |
| 75th  | 5      | Area 75th        |
|       |        | percentile       |

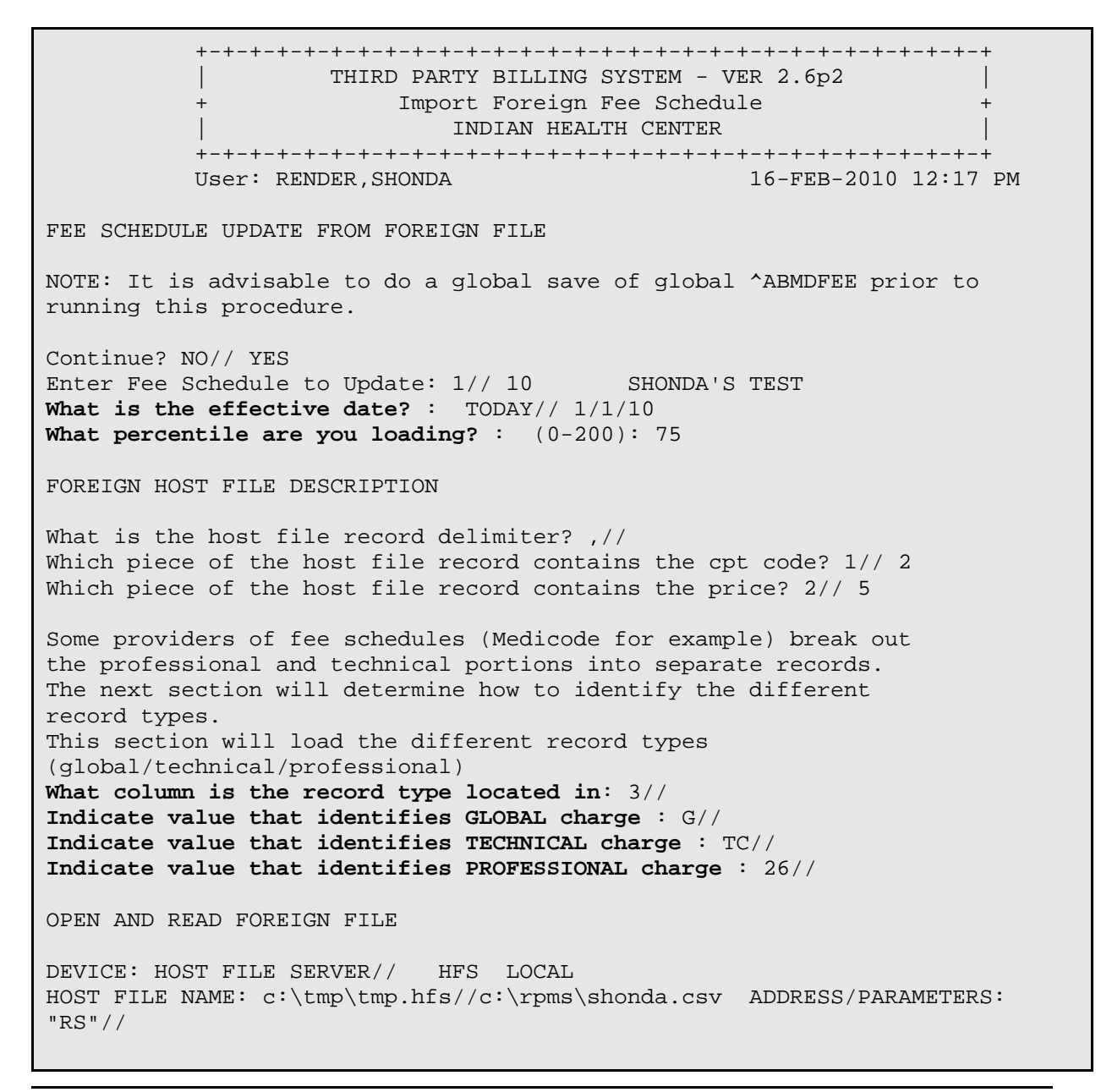

Addendum to User Manual

| 10022                                    |
|------------------------------------------|
|                                          |
| 36521                                    |
| 44209                                    |
|                                          |
| 58551                                    |
|                                          |
| 86683                                    |
| 86683                                    |
| 87198                                    |
| 87198                                    |
| 87198                                    |
| 87199                                    |
| 87199                                    |
| 87199                                    |
|                                          |
| 99508                                    |
| 99539                                    |
| Pederda updated by astegory              |
| 5106 SURGICAL                            |
| 26 14                                    |
| G 5078                                   |
| TC 14                                    |
| 1972 RADIOLOGY                           |
| 26 649                                   |
| G 674                                    |
| TC 649                                   |
| 3380 LABORATORY                          |
| 26 1110                                  |
| G 1160                                   |
| TC IIIO                                  |
| 1421 MEDICAL<br>26 248                   |
| 20 270<br>C 925                          |
| TC 248                                   |
| 10 210                                   |
| Enter RETURN to continue or '^' to exit: |

Figure 3-10: Fee schedule file

# 3.7 Prompt Added to Fee Schedule Maintenance (3PB–TMTP–FETM–EDFE)

A new prompt to select the effective date has been added to the Fee Schedule Maintenance option. You can view or edit a CPT code by selecting the effective date. You can also add a new effective date for a code. To view the effective dates, type two question marks (??) at the "Select EFFECTIVE DATE" prompt. The charge displayed will also include the different record types.

THIRD PARTY BILLING SYSTEM - VER 2.6p2 Fee Schedule Maintenance INDIAN HEALTH HOSPITAL 18-FEB-2010 10:29 AM User: SMITH, CHERYL Select FEE SCHEDULE: 1// 33 MEDICARE 2010 (021610) ---- FEE SCHEDULE CATEGORIES -----Select one of the following: MEDICAL FEES 1 2 SURGICAL FEES 3 RADIOLOGY FEES 4 LABORATORY FEES 5 ANESTHESIA FEES б DENTAL FEES 7 REVENUE CODE 8 HCPCS FEES 9 DRUG FEES 10 CHARGE MASTER Select Desired CATEGORY: 1 MEDICAL FEES Select MEDICAL (CPT CODE): 99213 OFFICE/OUTPATIENT VISIT, EST Office or other outpatient visit for the evaluation and management of an established patient, which requires at least 2 of these 3 key components: ...OK? Yes// (Yes) - OFFICE/OUTPATIENT VISIT, EST 43.65 Select EFFECTIVE DATE: ?? Choose from: JAN 01, 2009 JAN 01, 2010 You may enter a new EFFECTIVE DATE, if you wish Select EFFECTIVE DATE: 01012010 JAN 01, 2010 GLOBAL CHARGE: 43.65// TECHNICAL CHARGE: 0// PROFESSIONAL CHARGE: 0//

Figure 3-11: Viewing a CPT code

## 4.0 Contact Information

If you have any questions or comments regarding this distribution, please contact the Office of Information Technology User Support (Indian Health Service) by:

**Phone**: (505) 248-4371 or (888) 830-7280

Fax: (505) 248-4363

Web: http://www.ihs.gov/GeneralWeb/HelpCenter/Helpdesk/index.cfm

Email: support@ihs.gov